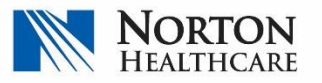

**Continuing Medical Education** 

## CLAIMING ATTENDANCE FOR REGULARY SCHEDULED SERIES (RSS)

STEP ONE | Access the 'Activity Check in' screen

**Two options:** 

Option One: Go to NortonRSS.com

**Option Two:** Scan the QR code provided at the activity.

*Note: The NortonHealthcare CME app is no longer available.* 

TIP: Add the URL as shortcut / bookmark .

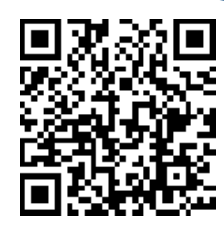

STEP TWO | Enter your email address and the activity code provided at the session; then select 'submit'.

| RSS activities only).                   | Code you were provided at the RSS activity you attended. (This check-in process is for code is va                                            | lid for 14                     |
|-----------------------------------------|----------------------------------------------------------------------------------------------------|--------------------------------|
| Lemail Address                          | day                                                                                                    | /s.                            |
|                                         |                                                                                                    |                                |
| Activity Code (Valid for 14 days 129524 |                                                                                                    |                                |
| Submit                                  |                                                                                                    |                                |
|                                         |                                                                                                    |                                |
| _                                       |                                                                                                    |                                |
|                                         |                                                                                                    |                                |
| L.                                      | K E                                                                                                    |                                |
|                                         | Attendance Recorded!                                                                                                    |                                |
|                                         | Attendance Recorded!                                                                                                    | h                              |
|                                         | Attendance Recorded!<br>Your attendance has been recorded for Spine Conference                                                               | <sub>:e,</sub> h               |
|                                         | Attendance Recorded!<br>Your attendance has been recorded for Spine Conference<br>on 3/31/2020.                                              | <sub>:e,</sub> h               |
|                                         | Attendance Recorded!<br>Your attendance has been recorded for Spine Conference<br>on 3/31/2020.<br>Your Credit has been applied.             | <sub>:e,</sub> h               |
| 2.6                                     | Attendance Recorded!<br>Your attendance has been recorded for Spine Conference<br>on 3/31/2020.<br>Your Credit has been applied.             | <sub>ce,</sub> <b>h</b><br>u a |
| -<br>-<br>                              | Attendance Recorded!<br>Your attendance has been recorded for Spine Conference<br>on 3/31/2020.<br>Your Credit has been applied.<br>Continue | <sub>se,</sub> <b>h</b><br>u a |